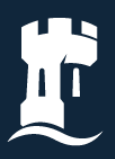

University of Nottingham UK | CHINA | MALAYSIA

UniCore

Supplier Registration – Prospective

nott.ac/unicore

Jan 25

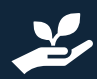

This document is designed to be used online. Thank you for thinking of the environment.

# Contents

| 1. | Registration Link        | 3                            |
|----|--------------------------|------------------------------|
| 2. | Provide Company Details  | 3                            |
| 3. | Provide Contact Details  | 4                            |
| 4. | Provide Address Details  | 5                            |
| 5. | Business Classifications | 6                            |
| 6. | Provide Bank Details     | 6                            |
| 7. | Products and Services    | 7                            |
| 8. | Questionnaire            | Error! Bookmark not defined. |
| 9. | Approval                 | 8                            |

# Document version control

| Version no. Date |            | Author           |
|------------------|------------|------------------|
| 1                | 25/10/2024 | Daniel Stapleton |
| 2 28/11/2024     |            | Daniel Stapleton |
| 3                | 16/01/2025 | Daniel Stapeton  |

# 1. Registration Link

- Click on the link for <u>Supplier Prospective Registration</u>
- Enter your email address to receive a one-time access code.
- Enter code received via email.

# 2. Provide Company Details

- Enter Company name. If you are an individual, then this can be your name instead if you do not have a company setup.
- Enter Company Registration Number. For individuals and overseas suppliers this can be left blank if you do not have a specific number that identifies your business.
- Select Country from drop down.
- Enter Taxpayer ID.
  - o In the UK this is your company VAT number
  - Or if you are not VAT registered, this can be left blank
  - For overseas suppliers, this can be left blank
- Only Enter Tax Registration number if you know your exact details that include the country prefix e.g. GB, if you do not know it then leave this field blank.
- D-U-N-S Number can be left blank.
- Select Organization Type from drop down.
- Select Supplier Type from drop down (size of organization).

# PLEASE PROVIDE A COPY OF YOUR BANKING DOCUMENT AS THIS WILL PREVENT ANY FUTURE DELAYS TO PAYMENTS.

• Provide a copy of your banking document

#### FORMAT MUST BE ONE OF THE FOLLOWING:

- o Company letter head paper stating bank details and account name.
- o Bank Statement, paying in slip or void cheque.
- $\circ$   $\;$  An official letter from the supplier's bank which includes bank details within the letter.
- Drag and drop a copy of the letter into the section labelled Drag and drop.
- Click Continue.

| iversity of Nottingham                   | -                                     |              |          |                  |                          |
|------------------------------------------|---------------------------------------|--------------|----------|------------------|--------------------------|
| Suppler Registration                     |                                       |              |          |                  | 1  <sub>7</sub>          |
| Company Details                          |                                       |              |          |                  |                          |
| Company                                  | Company Registration Number<br>Report | Gountry      | - Testel |                  |                          |
| Tenpeyer D                               | Tar Repolution Non-ber                | D U N SNanbe |          |                  |                          |
| Linguerisettus regie                     | • Supplier type                       | •]           |          |                  |                          |
| Nett to Appenver                         | Regard                                |              |          |                  |                          |
|                                          |                                       |              |          |                  |                          |
| Drag and Drop<br>Selecter drap Res Inco. |                                       |              |          |                  |                          |
| URL                                      |                                       | MUCRE        |          |                  | Company Details          |
| No terms to citipity.                    |                                       |              |          |                  | Contacts                 |
|                                          |                                       |              |          |                  | Addresses                |
|                                          |                                       |              |          |                  | Business Classifications |
|                                          |                                       |              |          |                  | Benk Accounts            |
|                                          |                                       |              |          |                  | Products and Services    |
|                                          |                                       |              |          |                  | Questionneire            |
|                                          |                                       |              |          | Gead Say Conteau |                          |

### 3. Provide Contact Details

- Enter First and Last Name.
- Enter your email address this address will receive the login details.
- Enter mobile and landline phone numbers.
- Enter Job Title.
- Ensure 'Is this an administrative contact?' is set to Yes.
- Ensure 'Does this contact need a user account?' is set to Yes.
- Ensure 'UoN SP Supplier Portal Role' is ticked.

| Supplier Registration                                                                                                    |                      |               |                                                             |                      | 2 _                      |
|----------------------------------------------------------------------------------------------------|----------------------|---------------|-------------------------------------------------------------|----------------------|--------------------------|
| Contacts                                                                                                    |                      |               |                                                             |                      | • /                      |
| Contact 1<br>Enter contact details. Registration communications will be se                                                   | ent to this contact. |               |                                                             |                      |                          |
| First Name<br>Joe                                                                                                    | Last Name<br>Bloggs  |               | Email<br>joe.bloggs@nottingham.ac.uk                        |                      |                          |
| GB Mobile +44 7123 123456                                                                                                    |                      | Country<br>GB | <ul> <li> <sup>Phone</sup>             +44      </li> </ul> | Det                  |                          |
| Jub Titla                                                                                                    |                      | Country       | Ew.                                                         |                      |                          |
| Account Manager                                                                                                    |                      | GB            | +44                                                         |                      | Company Details          |
| Is this an administrative contact?  Administrative contact will receive general communications from us.                      | IS O No              |               |                                                             |                      |                          |
| Does this contact need a user account?<br>User accounts will provide online access to supplier transactions and self-service | tasks.   Yes O No    |               |                                                             |                      | Contacts                 |
| What user roles does this contact need?<br>Assign at least 1 user role to specify the responsibilities of the contact.       |                      |               |                                                             |                      | Addresses                |
| UON SP Supplier Portal Role<br>Consolidate Role for supplier Portal                                                          |                      |               |                                                             |                      | Business Classifications |
| Supplier Contract Manager                                                                                                    |                      |               |                                                             |                      | Bank Accounts            |
| <ul> <li>Manages a team of supplier contract administrators.</li> </ul>                                                      |                      |               |                                                             |                      | Products and Services    |
| + Add Another Contact                                                                                                    |                      |               |                                                             |                      | Questionnaire            |
| Last updated 17 minutes ago                                                                                                  |                      |               |                                                             | Cancel Save Continue |                          |

### 4. Provide Address Details

- Enter address name e.g. 'Head Office'.
- Select 'What's this address used for?' options, Bid on RFQs should be ticked as a minimum. 'Receive Purchase Orders' and 'Receive Payments' should also be ticked at this stage to save time later if awarded a contract.
- Select Country/Region from the dropdown.
- Enter address details.
- Enter email for remittance messages.
- Enter company phone number.
- YOU MUST COMPLETE THIS STEP IN ORDER TO BID FOR CONTRACTS
- Under 'Which contacts are associated to this address?', YOU MUST TICK at least one contact associated with the address provided. More than one contact can be added in the Contacts section on the previous screen. Click contacts on the grey bar on the right to move back to that section if you wish to add more than one.
- Add another address if required. Different contacts can be assigned to different addresses if you have a large company and require this functionality.

|                                          |                                        |                                                       |                          | ~~ |
|------------------------------------------|----------------------------------------|-------------------------------------------------------|--------------------------|----|
| Supplier Registration                    |                                        |                                                       | 3 7                      |    |
| Addresses<br>Enter at least one address. |                                        |                                                       |                          |    |
| Address 1                                |                                        |                                                       | û                        |    |
| Address Name<br>Main Office              | What's this address used for? Select a | at least 1 purpose.<br>Receive Payments 🛛 Bid on RFQs |                          |    |
| Country/Region<br>United Kingdom         |                                        |                                                       | •                        |    |
| Address Line 1<br>1                      | Address Line 2<br>Street               | Address Line 3<br>Town                                |                          | G  |
| City or Town<br>Nottingham               | Postcode<br>NG11AA                     |                                                       |                          |    |
| Email<br>business@mail.com               | GB  Phone                              | Ext                                                   | Company Details          |    |
| Country<br>GB Fax                        |                                        |                                                       | Contacts                 |    |
| Which contacts are associated to this ad | ldress?                                |                                                       | Addresses                |    |
| Dan S<br>daniels1978@mail.com            | Director                               |                                                       | Business Classifications |    |
|                                          |                                        |                                                       | Bank Accounts            |    |
| + Add Another Address                    |                                        |                                                       | Products and Services    |    |
|                                          |                                        |                                                       | Questionnaire            |    |
| Last updated 7 minutes ago               |                                        | Cancel Save                                           | Continue                 |    |

## 5. Business Classifications

- Select 'None of the Classifications are applicable' from the dropdown box.
- Click Continue.

| University of Nottingham                                                                          |                          |
|---------------------------------------------------------------------------------------------------|--------------------------|
|                                                                                                   |                          |
| Supplier Registration                                                                             | 417                      |
| Business Classifications<br>Enter at least one business classification or select none applicable. | . ,                      |
| Select a classification or confirm that none are applicable.                                      |                          |
| Construction<br>None of the classifications are applicable                                        |                          |
|                                                                                                   |                          |
|                                                                                                   |                          |
|                                                                                                   | Company Details          |
|                                                                                                   | Contacts                 |
|                                                                                                   | Addresses                |
|                                                                                                   | Business Classifications |
|                                                                                                   | Bank Accounts            |
|                                                                                                   | Products and Services    |
|                                                                                                   | Questionnaire            |
| Last optimet now Cancel Size Continue                                                             |                          |

### 6. Provide Bank Details

• PLEASE PROVIDE YOUR BANK DETAILS AS THIS WILL PREVENT ANY FUTURE DELAYS TO PAYMENTS.

#### **UK Suppliers**

- Select United Kingdom from the Country dropdown.
- Enter the sort code, the Bank and Bank Branch fields will automatically populate.
- Enter the Account Number.
- Select Currency this should be Pound Sterling unless otherwise agreed with the University as part of awarding a contract.
- Account Type can be left blank.
- Enter Account Holder name.
- Click Continue.

| Un | iversity of Nottingham      |                |                              | •    |            |                          |
|----|-----------------------------|----------------|------------------------------|------|------------|--------------------------|
|    | Supplier Registration       |                |                              |      |            | 517                      |
|    | Bank Accounts               |                |                              |      |            |                          |
|    | Bank account 1              |                |                              |      | ŵ          |                          |
|    | Gentry<br>United Kingdom    | •              |                              |      |            |                          |
|    | Sort Code 👻                 | Bank 👻         | Bank Branch                  | ·    |            |                          |
|    | Hequired                    |                |                              |      |            |                          |
|    | Account Number              | IBAN           | Currency                     | •    |            |                          |
|    |                             |                |                              |      |            | Company Details          |
|    | Account Type                | Account Holder | Building Society Roll Number |      |            | Contacts                 |
|    | + Add Another Bank Account  | Acquires       |                              |      |            | Addresses                |
|    |                             |                |                              |      |            | Business Classifications |
|    |                             |                |                              |      |            | Bank Accounts            |
|    |                             |                |                              |      |            | Products and Services    |
|    |                             |                |                              |      |            | Questionnaire            |
|    | Lost updated 41 seconds ago |                | Cancel                       | Save | e Continue |                          |

#### **Overseas Suppliers**

- Select Country from the dropdown.
- Select your bank via the drop down, this should be listed by SWIFT code in most cases.
- Provide your IBAN number to enable the University to transfer payments internationally.
- Enter your bank account number.
- Account Type can be left blank.
- Enter the account holder name.
- If you cannot see your bank, then please email procurement@nottingham.ac.uk

### 7. Products and Services

- Select at least one category of Product or Service relating to the tender opportunity. Be sure to scroll
  down to see all available categories.
- Expand the lines to view and select relevant subcategories if required.

| pplie | Registration                                                                                                 |                                                                                     |  |  | 6  <sub>7</sub>          |
|-------|----------------------------------------------------------------------------------------------------|-------------------------------------------------------------------------------------|--|--|--------------------------|
| a s   | least one products and services category.                                                                    |                                                                                     |  |  |                          |
|       | Category                                                                                                    | Description                                                                         |  |  |                          |
| ו     | <ul> <li>CI Agricultural/Fisheries/Forestry/Horticultural/Oceanog<br/>Supplies &amp; Services (E)</li> </ul> | Agricultural/Fisheries/Forestry/Horticultural/Oceanographic Supplies & Services (E) |  |  |                          |
| ו     | ▶ □ Audio-Visual & Multimedia Supplies and Services<br>(A)                                                   | Audio-Visual & Multimedia Supplies and Services (A)                                 |  |  |                          |
|       | ► D Catering Supplies & Services (C)                                                                         | Catering Supplies & Services (C)                                                    |  |  | Company Details          |
|       | ► 🗅 Computer Supplies & Services (K)                                                                         | Computer Supplies & Services (K)                                                    |  |  | Contacts                 |
|       | ► 🗅 Estates & Buildings (W)                                                                                  | Estates & Buildings (W)                                                             |  |  | Addresses                |
| )     | Garage Contractions (Y)                                                                                      | Facilities Operations (Y)                                                           |  |  | Addresses                |
| 5     | ► D Furniture, Furnishings & textiles (F)                                                                    | Furniture, Furnishings & textiles (F)                                               |  |  | Business Classifications |
| )     | ► 🗅 Health & Safety & Security (U)                                                                           | Health & Safety & Security (U)                                                      |  |  | Bank Accounts            |
|       | ► 🗅 Janitorial & Domestic Supplies & Services (H)                                                            | Janitorial & Domestic Supplies & Services (H)                                       |  |  |                          |
| כ     | ► 🗅 Laboratory/Animal House Supplies & Services (L)                                                          | Laboratory/Animal House Supplies & Services (L)                                     |  |  | Products and Services    |
| -     | Ci Library & Publications (B)                                                                                | Library & Publications (B)                                                          |  |  | Questionnaire            |

- Once complete click Submit
- Any sections that require attention will be flagged and must be resolved before the request can be successfully submitted.
- You will see the Success message if everything is correct with the submission.

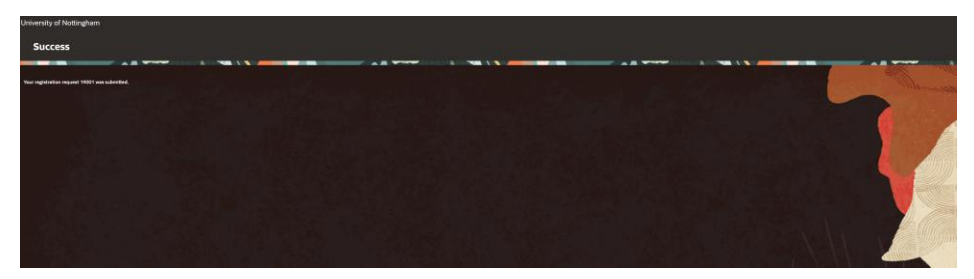

# 8. Approval

- Approval is automatic for prospective supplier registrations.
- You will receive an email entitled 'Supplier Registration Request was Approved'.
- You will receive a separate email with your login details to the Supplier Portal and link to set a password follow the link and set your password, you will then be logged into the UniCore system.